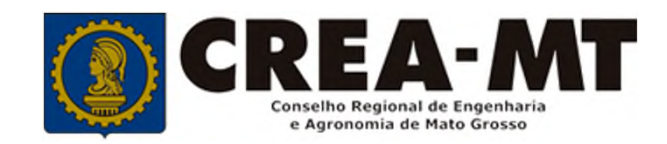

# COMO SOLICITAR A INCLUSÃO DE RESPONSÁVEL TÉCNCO

**SISTEMA eCREA** 

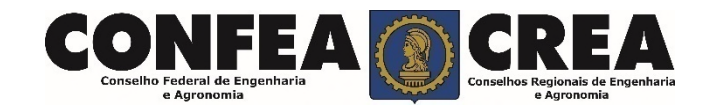

## **OBJETIVO:**

Apresentar os procedimentos para solicitação de Inclusão de Responsável Técnico pelo Portal do CREA-MT.

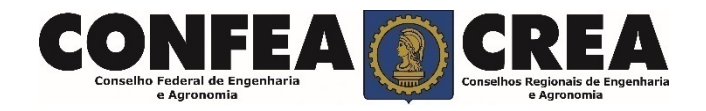

 Para este procedimento o profissional já deve possuir uma ART de Cargo e Função paga e ativa cadastrada para a empresa.

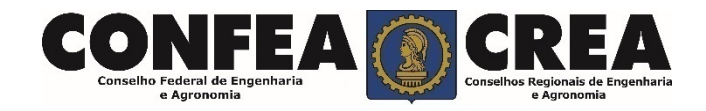

Acesse através do endereço

https://ecrea.crea-mt.org.br/

## **O Portal de Serviços CREA-MT**

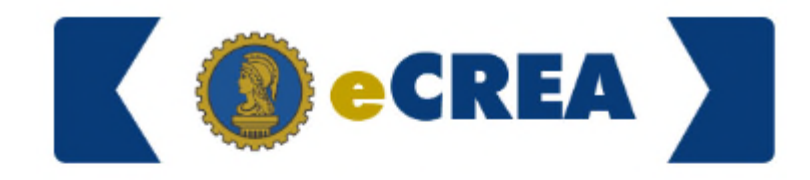

Autenticação Requerida

### Senha

Informe seu CPF e senha. Clique em Entrar

| Senha |   |       |  |
|-------|---|-------|--|
|       | E | ntrar |  |

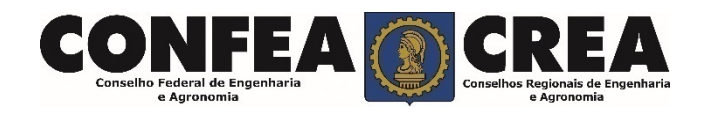

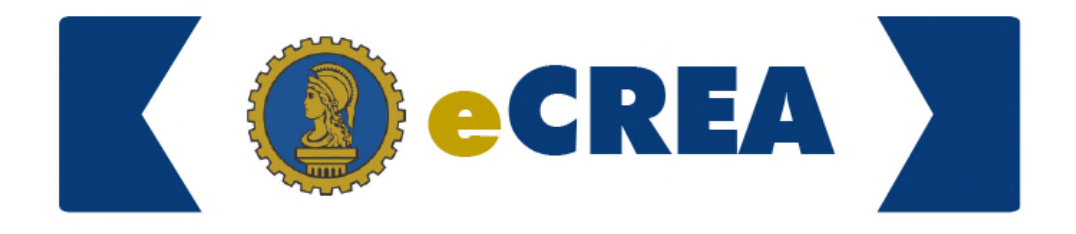

#### **Perfil de Acesso**

Grupo de Acesso: Selecione a Empresa

## Perfil de Acesso

| Escolha o Grupo de Acesso | o e o Perfil para ter acesso ao Sistema |     | Perfil: Empresa do Sistema |
|---------------------------|-----------------------------------------|-----|----------------------------|
| Grupo de acesso: *        | CREA- MT                                | ×   |                            |
| Perfil: *                 | Empresa do Sistema                      | х - |                            |
|                           | Logar                                   |     |                            |

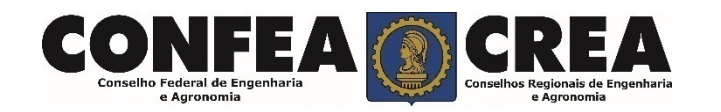

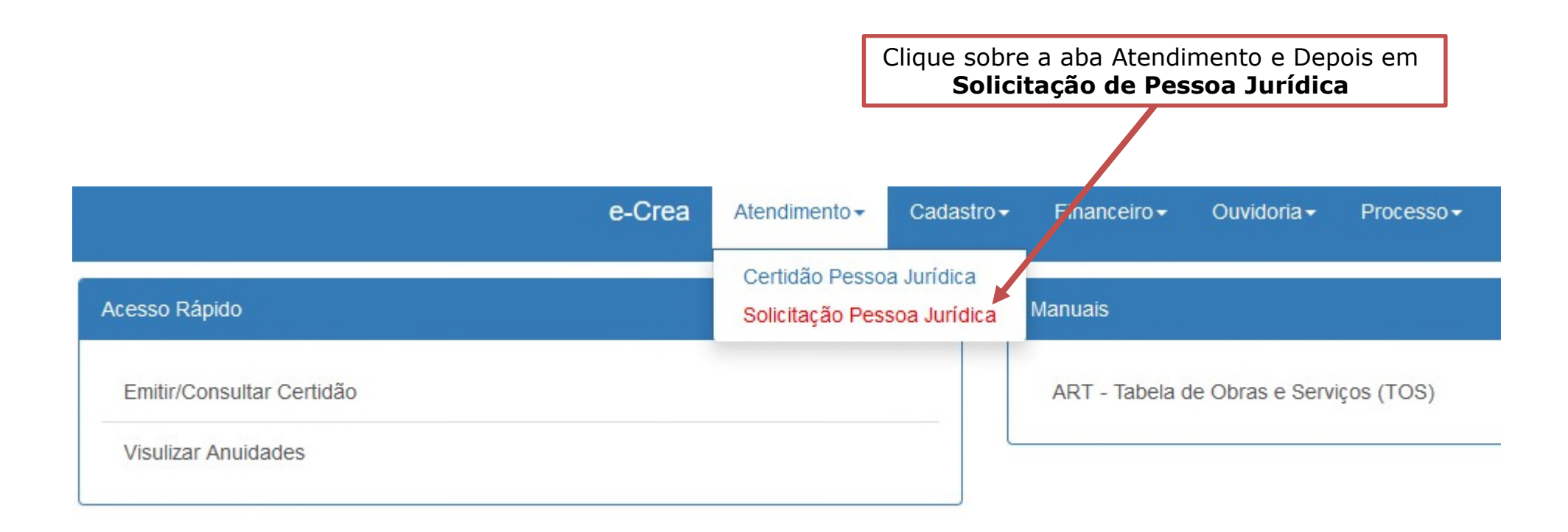

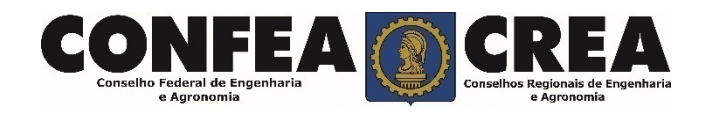

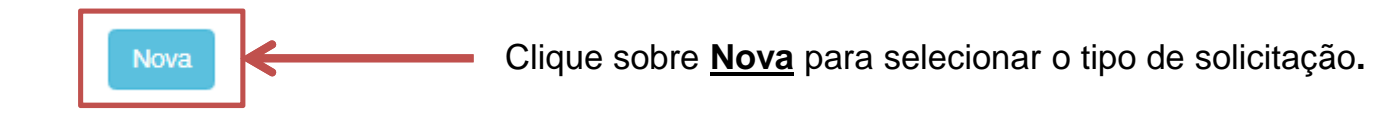

## Solicitação de Serviço Pessoa Jurídica - Serviço

Federal de e Agronon

| Inclusão de Responsável Téc      | nico           |      |                        |                |        |
|----------------------------------|----------------|------|------------------------|----------------|--------|
| Alteração Contratual             |                |      |                        |                |        |
| Cancelamento de Registro de P    | essoa Jurídica |      |                        |                |        |
| Exclusão de Responsável Técni    | со             | <br> |                        |                |        |
| Inclusão de Responsável Técnio   | :0             |      |                        |                |        |
| Registro de Entidade de Classe   |                |      | Clique em " <b>I</b> l | nclusão de Res | ponsáv |
| Registro de Instituição de Ensin | D              | L    |                        | Técnico".      |        |
|                                  |                |      |                        |                |        |
| Salvar e Avanca                  | r              |      |                        |                |        |

Inclusão de Responsável Técnico

+ Adicionar Profissional Sistema

Clique em "Adicionar Profissional do Sistema".

Atenção! A pesquisa do Profissional poder ser realizada informando as seguintes informações Nome, CPF, Registro ou Visto.

w

w.

#### Profissional Sistema: \*

Pesquise o Profissional por Nome/CPF/Nº Reg./Nº Visto

#### Carga Horária de Trabalho Diária: \*

Selecione.

#### Cargo que Desempenha: \*

Selecione ..

#### Vínculo Empregatício: \*

Selecione.

#### Prolabore/Remuneração: \*

Título do Profissional: \*

Selecione.

#### Forma de Contratação: \*

w.

Selecione..

Insira todas as informações necessárias.

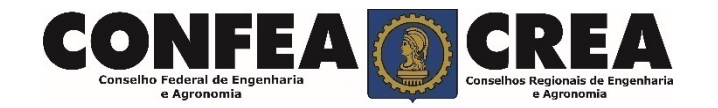

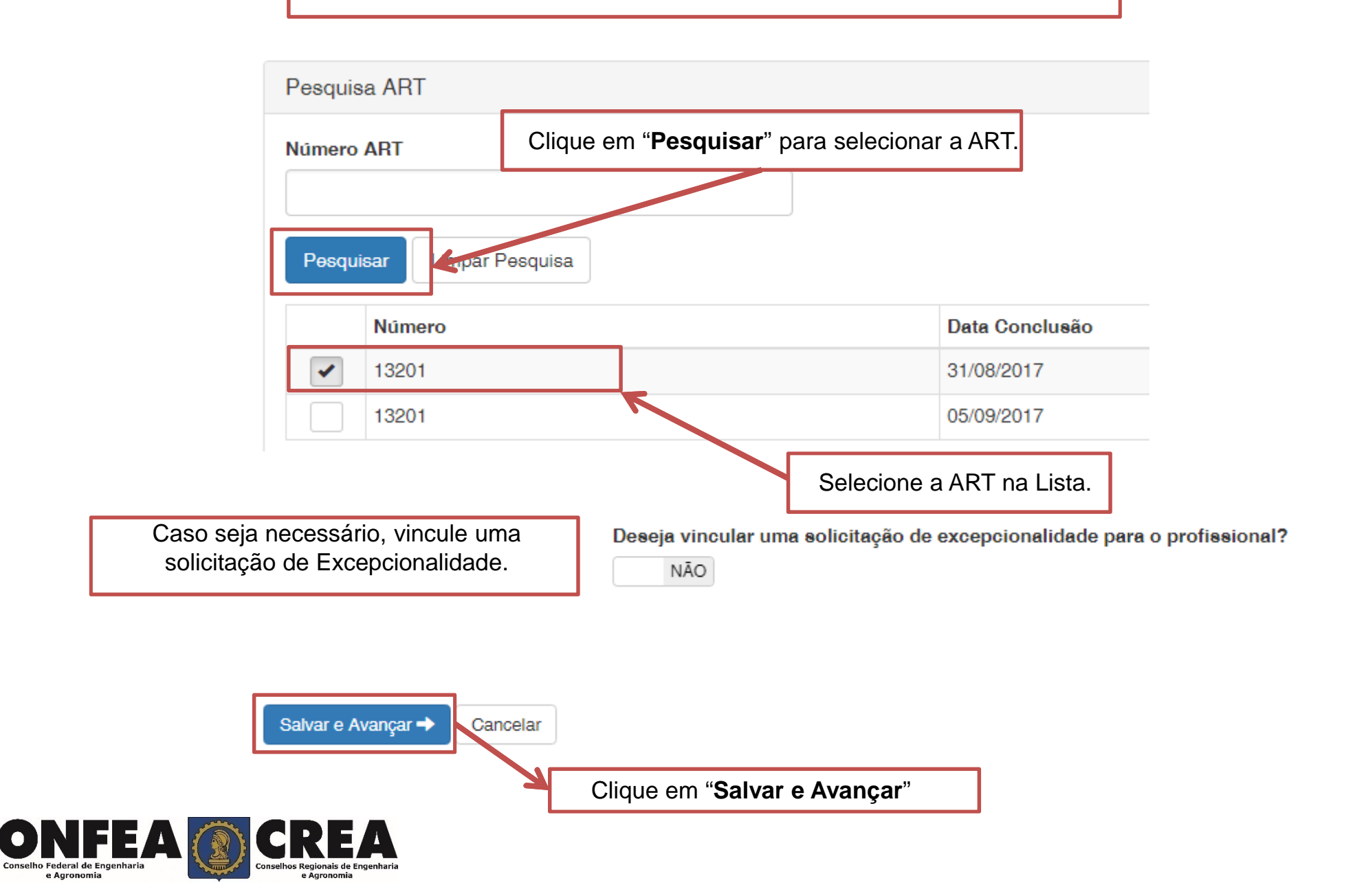

Alteração Contratual - Anexo(s)

| Contrato Social/Alterações (Multiplos arquivos)                       |    |
|-----------------------------------------------------------------------|----|
| Selecione a imagem ou pdf                                             |    |
|                                                                       |    |
| ● Enviar Procurar Procure os anexos em seu computador                 |    |
| Clique em <b>Enviar</b> para encaminhar o anexo selecionado ao sister | na |

Salvar e Avançar 🔶

Agora Clique sobre **Salvar e Avançar** para selecionar a forma de validação da documentação.

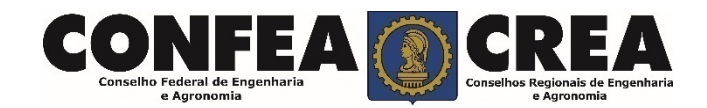

| CPF | Nome | Título |
|-----|------|--------|
|     |      |        |

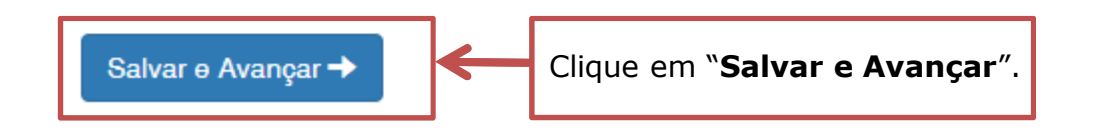

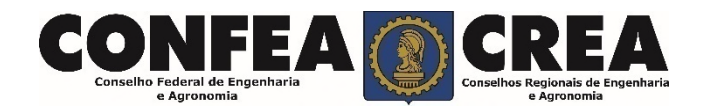

| Serviço                                            |   | Selecione a Forma de Validação da<br>documentação. |
|----------------------------------------------------|---|----------------------------------------------------|
| Qual a forma de validação da documentação exigida? |   |                                                    |
| Selecione                                          | Ŧ |                                                    |

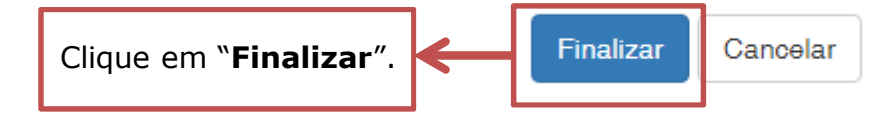

Operação realizada com sucesso!

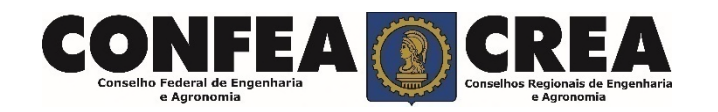

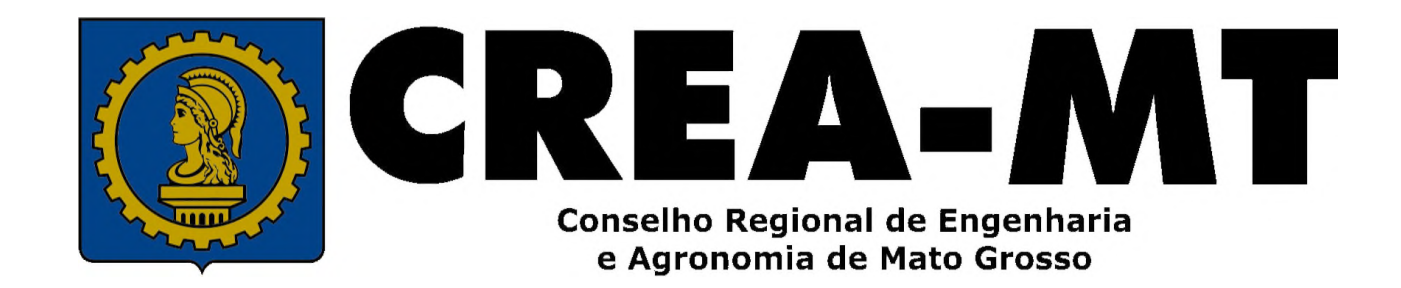

(65) 3315-3000 / 0800-647-3033

www.crea-mt.org.br

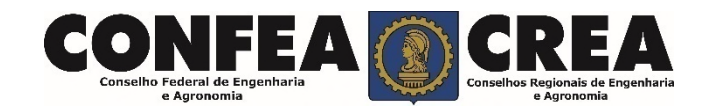